Please go to <u>C:\Program Files\Common Files\Microsoft Shared\Web Server</u> <u>Extensions\15\TEMPLATE\FEATURES\Brandysoft.SharePoint.Admin.PasswordChange</u> to find file "elements.xml" and change the URL into whatever you want. In my scenario, I changed it into "site/\_layouts/brandontest/PasswordChangeForm.aspx Please note: only the green part can be changed.

<?xml version="1.0" encoding="UTF-8"?>
< <Elements xmlms="http://schemas.microsoft.com/sharepoint/">
< <Elements xmlms="http://schemas.microsoft.com/sharepoint/">
< <Elements xmlms="http://schemas.microsoft.com/sharepoint/">
< <Elements xmlms="http://schemas.microsoft.com/sharepoint/">
< <Elements xmlms="http://schemas.microsoft.com/sharepoint/">
< <Elements xmlms="http://schemas.microsoft.com/sharepoint/">
</elements xmlms="http://schemas.microsoft.com/sharepoint/">
</elements xmlms="http://schemas.microsoft.com/sharepoint/">
</elements="http://schemas.microsoft.com/sharepoint/">
</elements="http://schemas.microsoft.com/sharepoint/">
</elements="http://schemas.microsoft.com/sharepoint/">
</elements="http://schemas.microsoft.com/sharepoint/">
</elements="http://schemas.microsoft.com/sharepoint/">
</elements="http://schemas.microsoft.com/sharepoint\_Admin\_PasswordChange,Elements\_Group;"/>
</elements="http://schemas.microsoft.com/sharePoint\_Admin\_PasswordChange,CustomAction\_Title;"
</elements="http://schemas.microsoft.sharePoint\_Admin\_PasswordChange,CustomAction\_Title;"
Description="%Resources:Brandysoft\_SharePoint\_Admin\_PasswordChange,CustomAction\_Description;" Sequence="1000" Location="Microsoft.SharePoint\_StandardMet
</elements="curvature">
</elements=//stasources:Brandysoft\_SharePoint\_Admin\_PasswordChange,CustomAction\_Description;" Sequence="1000" Location="Microsoft.SharePoint\_StandardMet
</elements=//stasources:Brandysoft\_SharePoint\_Admin\_PasswordChangeChangePassword">
</elements=//stasources:Brandysoft\_SharePoint\_Admin\_PasswordChangeCustomAction\_Description;" Sequence="1000" Location="Microsoft.SharePoint\_StandardMet
</elements=//stasources:Brandysoft\_Brandontest\_PasswordChangeCustomAction\_StandardMet
</elements=//stasources:Brandysoft\_SharePoint\_Admin\_PasswordChangeCustomAction\_StandardMet
</elements=//stasources:Brandysoft\_Brandontest\_PasswordChangeCustomAction\_StandardMet
</elements=//stasources:Brandysoft\_Brandontest\_PasswordChangeForm.aspx'/>
</elements=//stasources:Brandysoft\_Brandontest\_Password

 Then please go to <u>C:\Program Files\Common Files\Microsoft Shared\Web Server</u> <u>Extensions\15\TEMPLATE\LAYOUTS</u> to create a new folder based on the new URL you changed into. In my scenario, I created a new folder "brandontest".

| LAYOUTS                                                                                                    |                                             |                 |             |      |  |           |
|----------------------------------------------------------------------------------------------------|---------------------------------------------|-----------------|-------------|------|--|-----------|
| 🚱 🕞 🕫 🚺 EllProgram Files\Common Files\Microsoft Shared\Web Server Extensions\15\TEMPLATE\LAYOUTS 💿 🔽 Search LAYOUTS |                                             |                 |             |      |  |           |
| Organize 🔻 浸 Open Ir                                                                                                | nclude in library 🔻 Share with 👻 New folder |                 |             |      |  | ··· • 🔟 📀 |
| 🔆 Favorites                                                                                                    | Name *                                      | Date modified   | Туре        | Size |  |           |
| ■ Desktop<br>Downloads<br>Recent Places                                                                             | 鷆 1033                                      | 2013/1/8 19:27  | File folder |      |  |           |
|                                                                                                    | 鷆 1036                                      | 2013/4/12 16:42 | File folder |      |  |           |
|                                                                                                    | I ACCSRV                                    | 2013/1/8 18:13  | File folder |      |  |           |
| 🧮 Libraries                                                                                                    | ACCSVC                                      | 2013/1/8 18:13  | File folder |      |  |           |
| Documents                                                                                                    | AddGalleryProviders                         | 2013/1/8 18:10  | File folder |      |  |           |
| 🌙 Music                                                                                                    | DC BDC                                      | 2013/1/8 18:11  | File folder |      |  |           |
| 📔 Pictures                                                                                                    | 📙 brandontest                               | 2013/7/4 13:35  | File folder |      |  |           |
| Videos                                                                                                    | Brandysoft.SharePoint.Admin.PasswordCha     | 2013/5/11 19:08 | File folder |      |  |           |
| . Comentar                                                                                                    | Brandysoft.SharePoint.ADSelfService         | 2013/5/11 18:33 | File folder |      |  |           |
| Jocal Disk (C)                                                                                                    | Brandysoft.SharePoint.ListCollection        | 2013/5/11 18:51 | File folder |      |  |           |
| C on BRANDON-PC                                                                                                    | 鷆 Brandysoft.SharePoint.LookupBoost         | 2013/5/11 19:05 | File folder |      |  |           |
| P on BRANDON-PC                                                                                                    | 鷆 Chart                                     | 2013/1/8 18:11  | File folder |      |  |           |
| P E on BRANDON-PC                                                                                                   | 🔑 ClientBin                                 | 2013/4/12 16:40 | File folder |      |  |           |
| F on BRANDON-PC                                                                                                    | 鷆 ddm                                       | 2013/4/12 16:41 | File folder |      |  |           |
| G on BRANDON-PC                                                                                                    | 鷆 EditingMenu                               | 2013/1/8 18:12  | File folder |      |  |           |
| 🙀 Network                                                                                                    | 鷆 Edu                                       | 2013/1/8 18:17  | File folder |      |  |           |
|                                                                                                    | 🄑 Fonts                                     | 2013/1/8 18:10  | File folder |      |  |           |
|                                                                                                    | INC INC                                     | 2013/4/12 16:41 | File folder |      |  |           |
|                                                                                                    | IPF5.x64                                    | 2013/4/12 16:41 | File folder |      |  | •         |
| brandontest Date modified: 2013/7/4 13:35<br>File folder                                                            |                                             |                 |             |      |  |           |

 3. After that, please copy "PasswordChangeControl.ascx" and "PasswordChangeForm.aspx" from

 C:\Program
 Files\Common
 Files\Microsoft
 Shared\Web
 Server

 Extensions\15\TEMPLATE\LAYOUTS\Brandysoft.SharePoint.Admin.PasswordChange
 into

 C:\Program
 Files\Common
 Files\Microsoft
 Shared\Web
 Server

 Extensions\15\TEMPLATE\LAYOUTS\brandontest.
 Files\Microsoft
 Shared\Web
 Server

| 🕌 brandontest                                           |                                                       |                        |                     |       |                    |  |   |
|---------------------------------------------------------|-------------------------------------------------------|------------------------|---------------------|-------|--------------------|--|---|
| 🕤 🖓 🖓 🚺 🔁                                               | Files\Common Files\Microsoft Shared\Web Server Extens | sions\15\TEMPLATE\LAYO | UTS\brandontest     | - 🖅   | Search brandontest |  | 2 |
| Organize   Include in library   Share with   New folder |                                                       |                        |                     |       |                    |  | • |
| 🚖 Favorites                                             | Name A                                                | Date modified          | Туре                | Size  |                    |  |   |
| 🧮 Desktop                                               | PasswordChangeControl.ascx                            | 2013/5/11 19:08        | ASCX File           | 16 KB |                    |  |   |
| 鷆 Downloads                                             | PasswordChangeForm.aspx                               | 2013/5/11 19:08        | ASP.NET Server Page | 2 KB  |                    |  |   |
| 🔚 Recent Places                                         |                                                       |                        |                     |       |                    |  |   |
| tibyarias                                               |                                                       |                        |                     |       |                    |  |   |
| Documents                                               |                                                       |                        |                     |       |                    |  |   |
| A Music                                                 |                                                       |                        |                     |       |                    |  |   |
| E Pictures                                              |                                                       |                        |                     |       |                    |  |   |
| Videos                                                  |                                                       |                        |                     |       |                    |  |   |
|                                                         |                                                       |                        |                     |       |                    |  |   |
| Computer                                                |                                                       |                        |                     |       |                    |  |   |
| Local Disk (C:)                                         |                                                       |                        |                     |       |                    |  |   |
| D on BRANDON-PC                                         |                                                       |                        |                     |       |                    |  |   |
| E on BRANDON-PC                                         |                                                       |                        |                     |       |                    |  |   |
| F on BRANDON-PC                                         |                                                       |                        |                     |       |                    |  |   |
| 👳 G on BRANDON-PC                                       |                                                       |                        |                     |       |                    |  |   |
|                                                         |                                                       |                        |                     |       |                    |  |   |
| 辑 Network                                               |                                                       |                        |                     |       |                    |  |   |
|                                                         |                                                       |                        |                     |       |                    |  |   |
|                                                         |                                                       |                        |                     |       |                    |  |   |
| 2 items                                                 |                                                       |                        |                     |       |                    |  |   |

4. You can do some customization to the "PasswordChangeForm.aspx" to customize the "Password Change" page.

**Please note**: The change to existing codes might cause some malfunction issue.

5. Please restart IIS, then the change will be applied to your SP 2013.

| 🗲 🕙 support20 | 013/_layouts/15/brandontest/PasswordChangeFor      | rm.aspx                               |                   |                    |                         |              |
|---------------|----------------------------------------------------|---------------------------------------|-------------------|--------------------|-------------------------|--------------|
| SharePoint    |                                                    |                                       |                   |                    |                         |              |
|               |                                                    |                                       |                   |                    |                         |              |
| Ø             | BR Support Demo 2013 BrandonTest<br>Change your ow | <sup>CoyTest SabTer</sup><br>N passwc | t SamTest         | SandyTest          | Support Document        | 🖌 EDIT LINKS |
| 🖌 EDIT LINKS  | The trial license for Passw                        | ord Change & Expiratio                | n 3.4.508.0 has e | xpired. Please cli | ck here to manage licen | se.          |
|               | Current Password:                                  |                                       |                   |                    |                         |              |
|               | New Password:                                      |                                       |                   |                    |                         |              |
|               | Confirm New Password:                              |                                       |                   |                    |                         |              |
|               |                                                    | Change Password                       |                   |                    |                         |              |
|               |                                                    |                                       |                   |                    |                         |              |
|               |                                                    |                                       |                   |                    |                         |              |